#### PRIMARY HEALTH NETWORK

## Capacity Tracker: Managing and monitoring COVID-19 vaccination operations using the new vaccination module MASTERMIND PRESENTATION

March 2021

WE ACKNOWLEDGE THE TRADITIONAL OWNERS & CUSTODIANS OF THE LAND THAT WE LIVE & WORK ON AS THE FIRST PEOPLE OF THIS COUNTRY

HNECCPHN.COM.AU

Healthy People, Healthy Communities

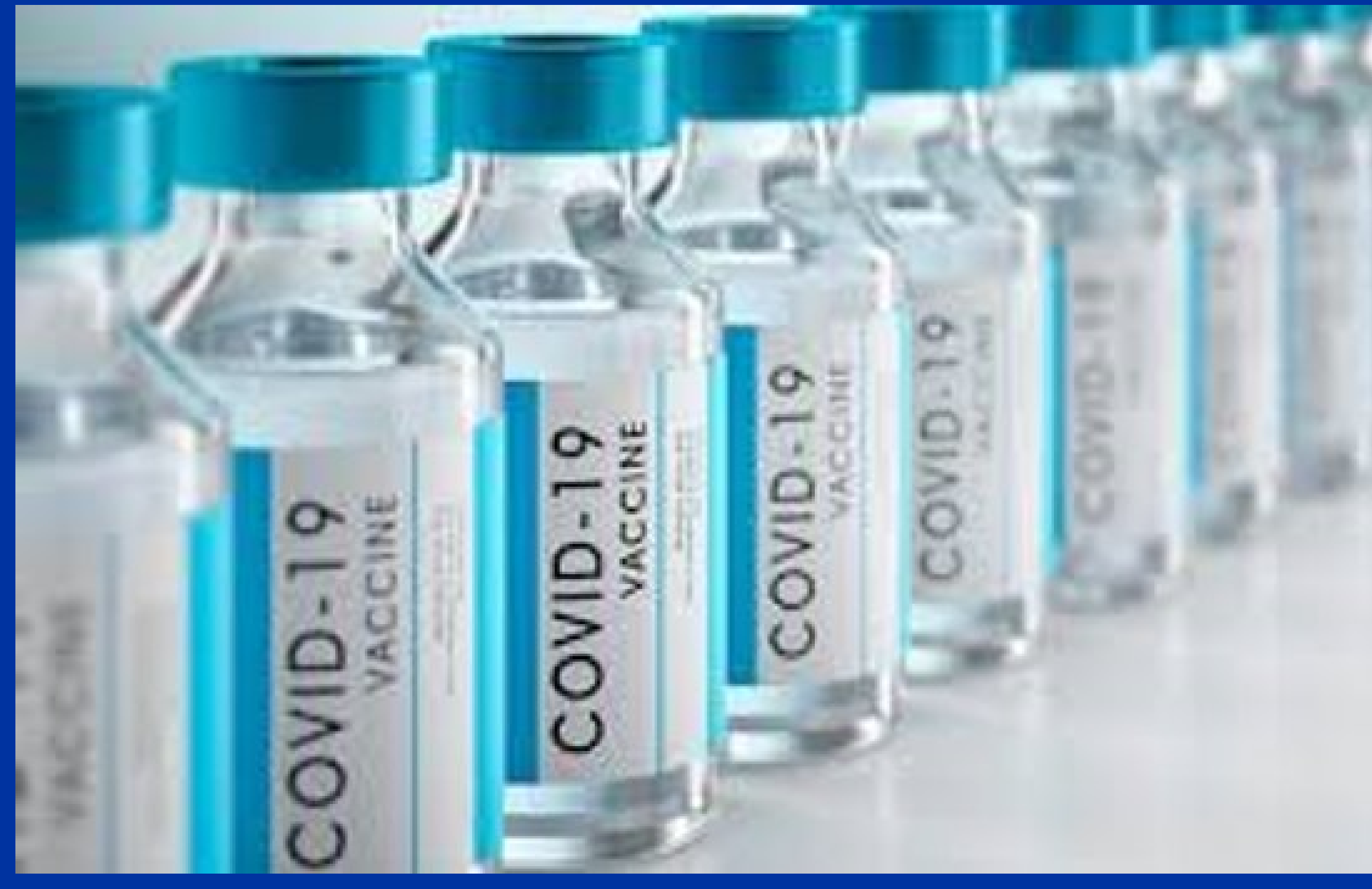

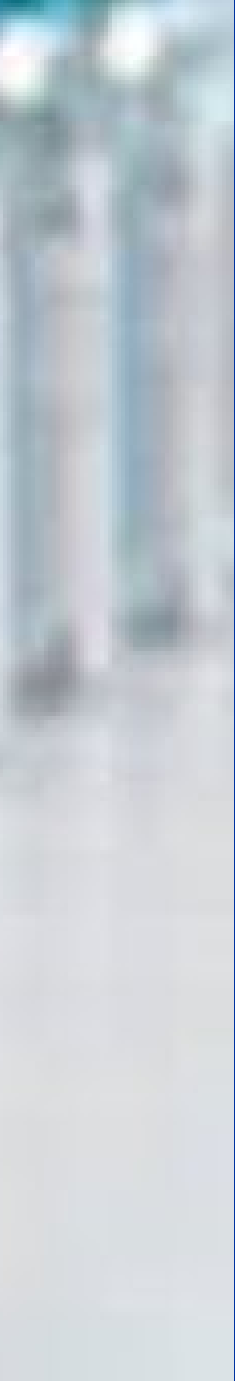

#### WHAT IS CAPACITY TRACKER?

Capacity Tracker is a free online tool that enables General Practices to quickly and easily communicate with the PHN about any issues that currently or potentially impact operations and activate PHN support.

GP, AMS or RACF registers to use Capacity Tracker Users are approved once details match PHN records (ChilliDB)

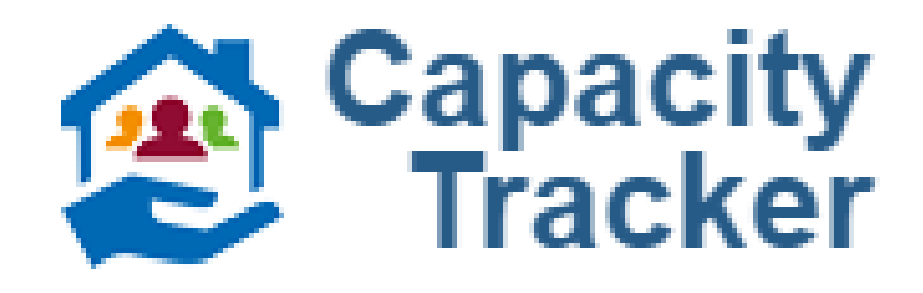

GP, AMS and RACF can update their status anywhere, anytime, on any internetconnected device

Make sure you keep your contact details up to date with the PHN so there is no delay when contacting or verifying you

#### SUCCESS STORIES

The PHN has responded to many Capacity Tracker alerts. Data provided by facilities and practices has helped to successfully address staff and resource shortages across the Hunter, New England and Central Coast areas:

Work with the RACGP to urgently fast-track a locum to support a regional general practice facing a period of having no GP to service the community, hospital and RACF

- Provide support to a regional practice to ensure patient coverage during a critical period without adequate workforce resources
- Urgently alert the PHN Emergency Operations Centre to a fire at a regional practice and plan for providing emergency supplies and clinic space

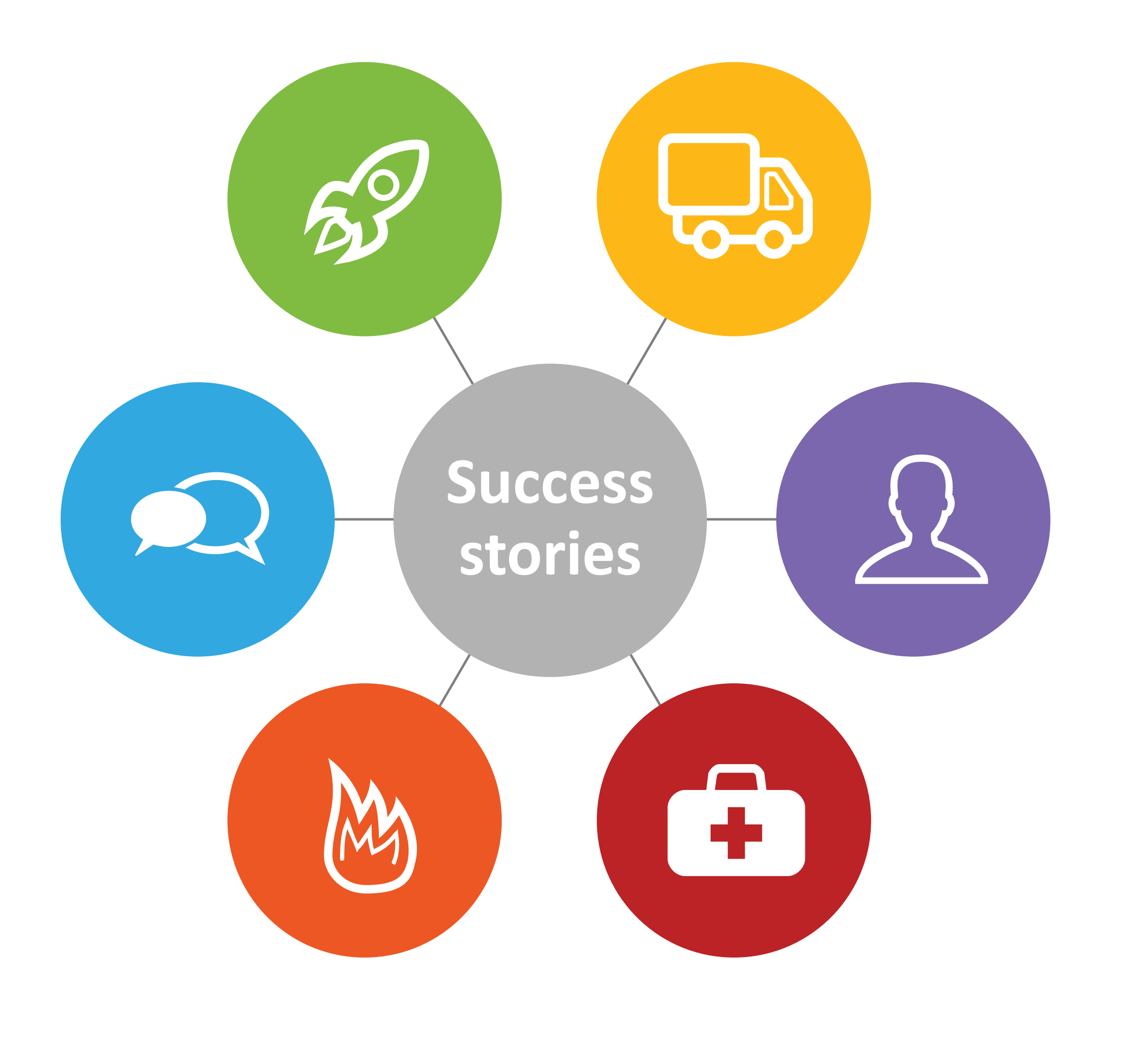

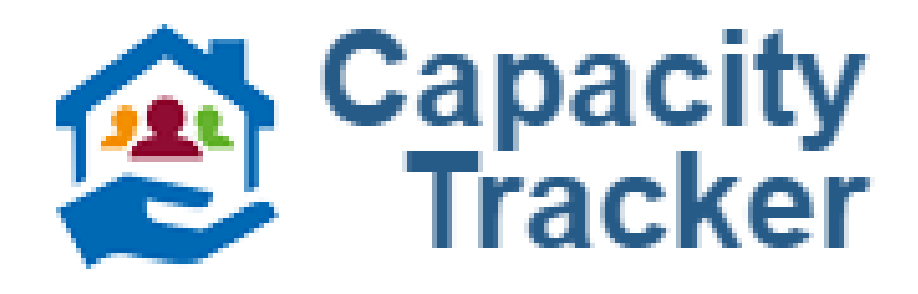

**Dispatch masks** to ensure practices and RACFs had sufficient PPE for periods between order and delivery of commercial supply

Locate an interim GP to care for residents when a GP servicing a Hunter region RACF was stranded due to border closures and unable to service his patients

Oversee vaccine distribution during the 2020 influenza vaccination rollout, and - in conjunction with the Public Health Unit - redistribute vaccine supply from an RACF with surplus vaccine to an RACF in need of additional supplies

## **PPE REQUESTS**

The PPE request functionality is available under the "Business Continuity" tab in Capacity Tracker. ullet

- Before submitting a request for PPE, users should  $\bullet$ update the "PPE availability" status to indicate that a that there is a problem or shortage.
- Users then click the "PPE" image and complete the  $\bullet$ request form.
- Requests for masks should only be submitted where commercial supply is unavailable.
- All requests submitted are reviewed by the PHN. ullet
- If the request is approved, and supplies are available  $\bullet$ from the national stockpile, masks can be provided (following normal PCIO distribution methodology).
- Once delivered, users should again update the "PPE  $\bullet$ availability" status to reflect their current situation.

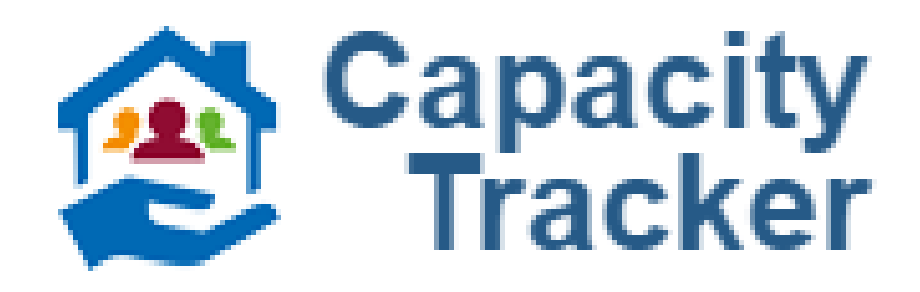

| Business (<br>Provider details                      | Continuity<br>usiness continuity   Ed | lit services   Edit tota | I capacity   Edit vacancies |       |  |
|-----------------------------------------------------|---------------------------------------|--------------------------|-----------------------------|-------|--|
| Availability of PPE (Personal Protective Equipment) |                                       |                          |                             |       |  |
|                                                     | Masks                                 | <u>Green</u> •           | Amber 💿                     | Red 💿 |  |

#### **NEW FEATURE: VACCINATION MODULE**

| 1 | ζ |  |
|---|---|--|
|   | - |  |
|   | 3 |  |
|   | 3 |  |
|   | 5 |  |
|   |   |  |
|   |   |  |

- The vaccination module will be used to monitor both:
  - Vaccination resources (stock and immunisers)
  - Vaccinations completed
- ulleton order will assist with managing vaccine stock levels and locations.
- Raising an alert will activate PHN support. •

| Parent Organisation | All organisations |         |
|---------------------|-------------------|---------|
| State               | all states ~      |         |
| Reset filters       |                   |         |
| Download XLS        |                   | Crea    |
|                     |                   | Search: |
| Show 10 v entries   |                   |         |

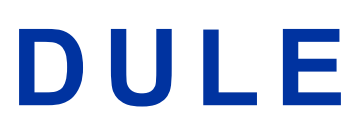

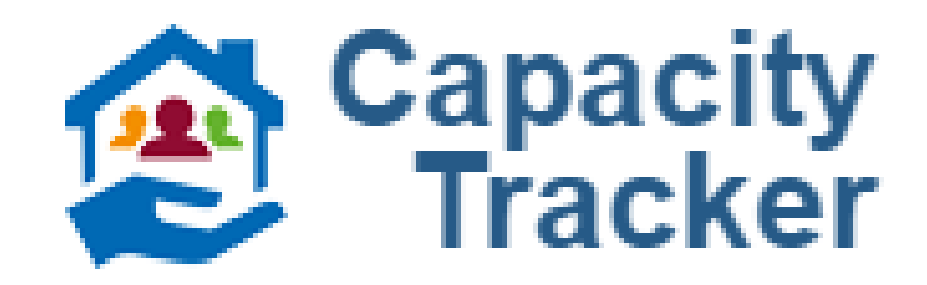

Understanding the number and percentages of staff who have been vaccinated, doses available and doses

#### VACCINATION MODULE MENU

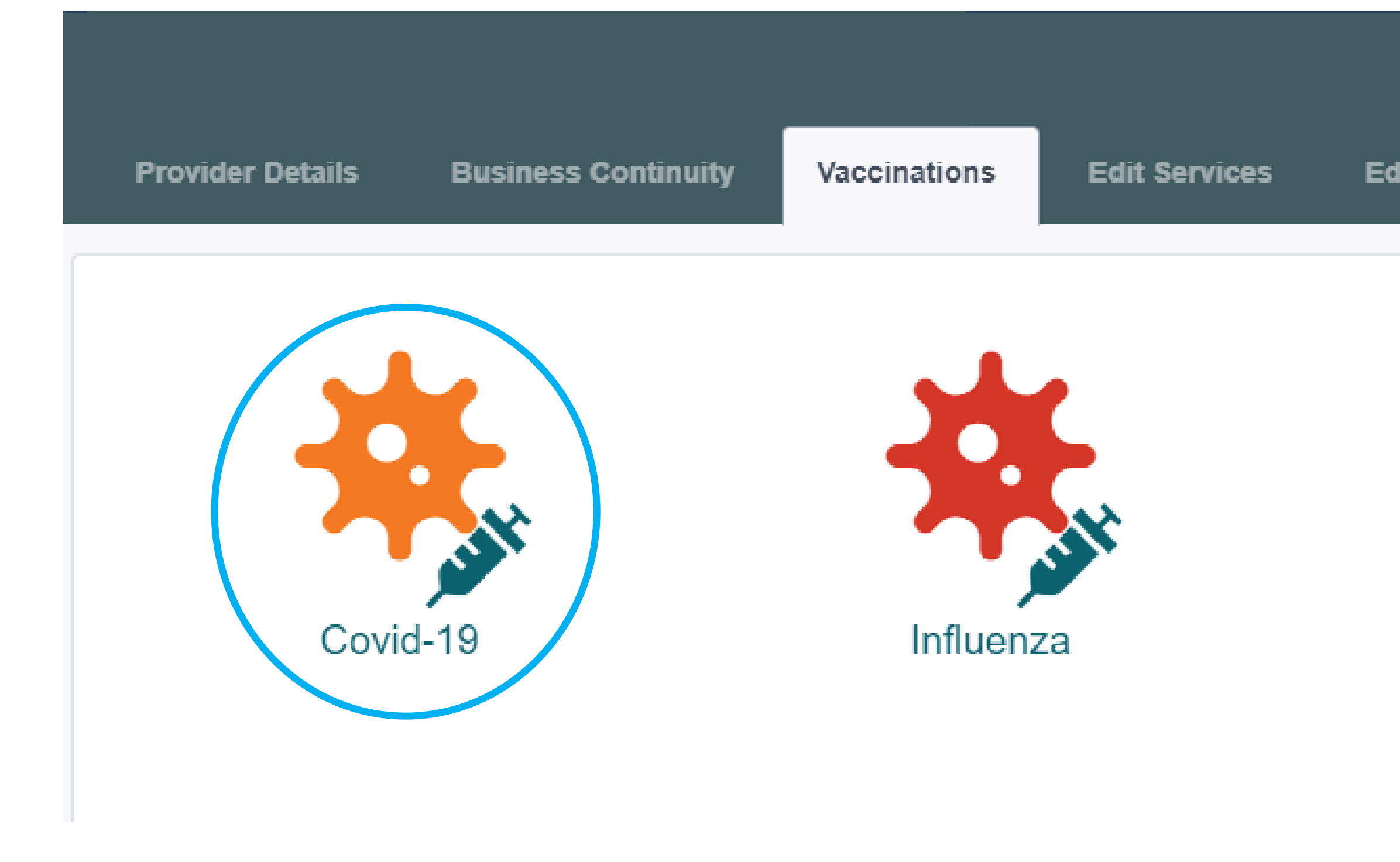

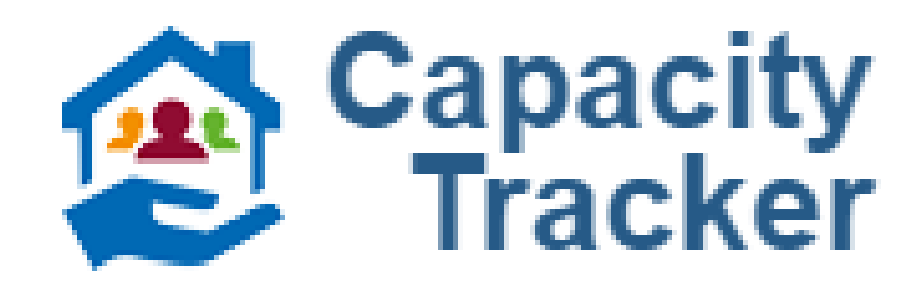

|           |            |                | <b>A</b> | Edit Parent | Organisation |
|-----------|------------|----------------|----------|-------------|--------------|
| lit Total | Capacity   | Edit Vacancies |          |             |              |
| Pn        | uemoccocal |                | Sł       | hingles     |              |

## VACCINATION MODULE FORM

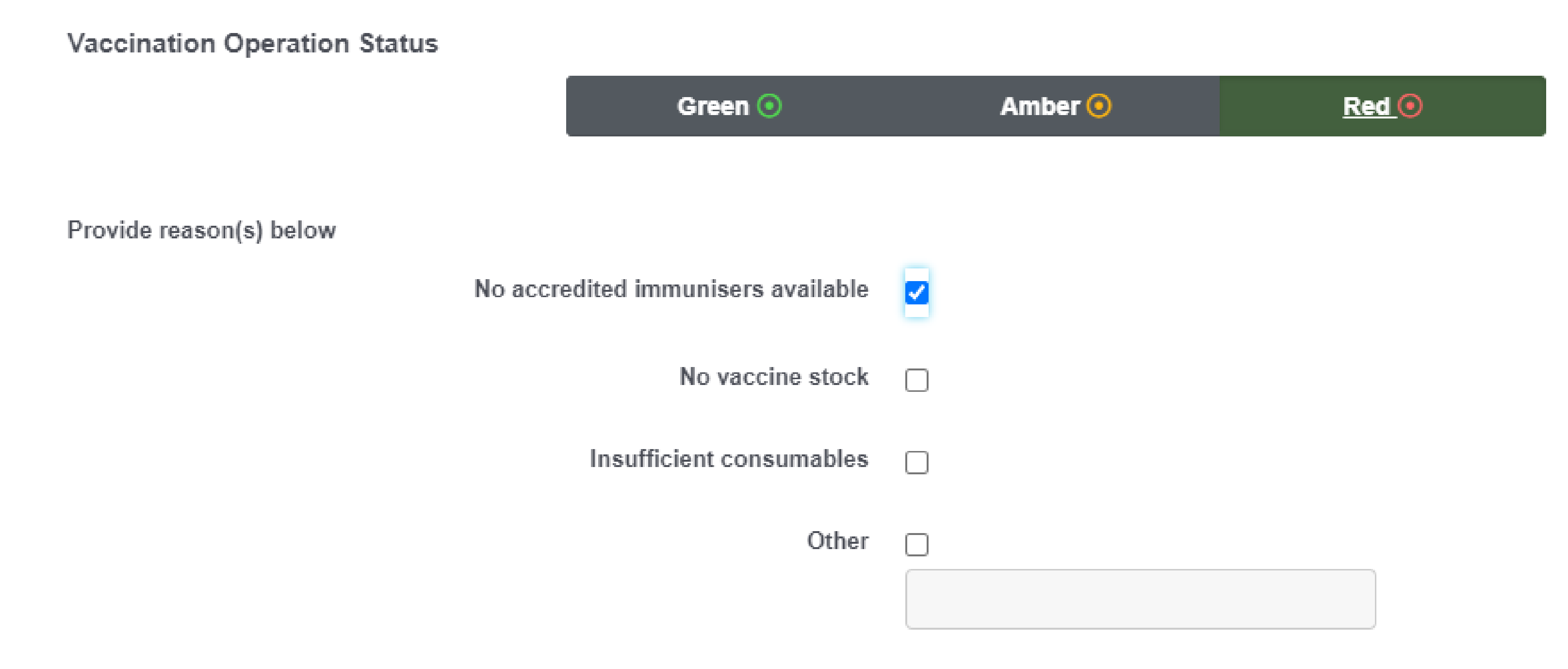

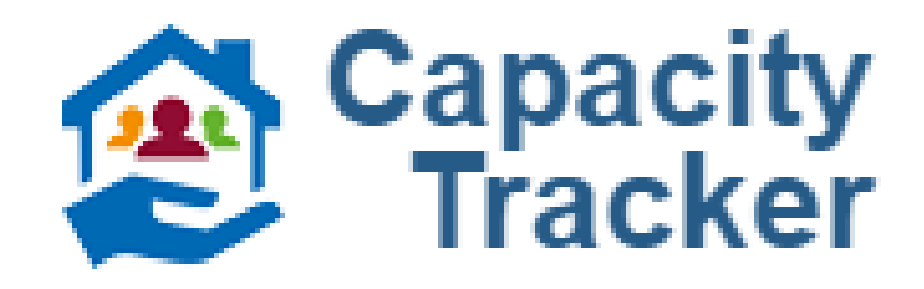

#### VACCINATION MODULE FORM

Doses Available - Volumes

|                                  | Doses Available | Additional Doses Ordered |
|----------------------------------|-----------------|--------------------------|
| Pfizer (BioNTech)                | 1               | 2                        |
| Astra-Zeneca (Oxford University) | 3               | 3                        |
| Novavax                          | 3               | 3                        |
| Total                            | 7               | 8                        |

Doses Available - Status

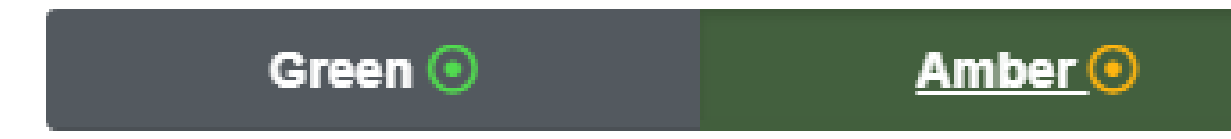

Vaccine Storage Status (e.g. temperature, power, capacity, etc.)

|                                | Green 💿            | Amber 🧿 |
|--------------------------------|--------------------|---------|
| ✓ Save Details X Cancel        | Last Updated Never |         |
|                                |                    |         |
| Updated Vaccination Status for |                    |         |

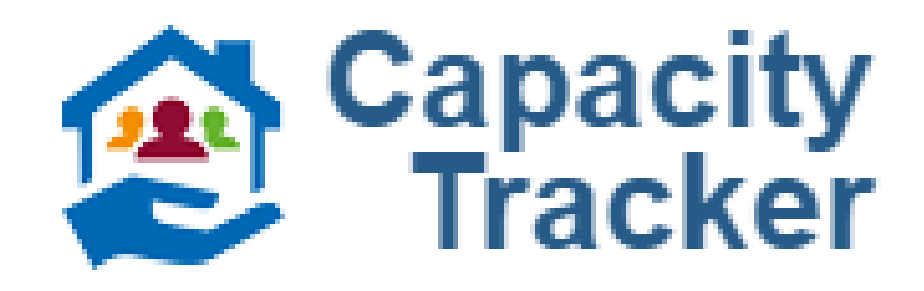

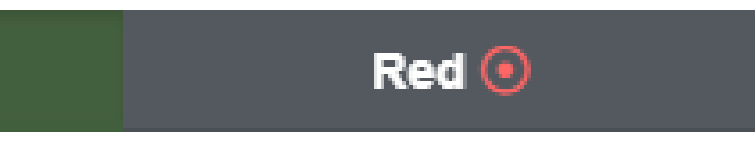

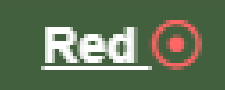

## WHAT YOU NEED TO DO

#### If you haven't yet registered for Capacity Tracker...

- Watch the <u>GP registration and setup</u> video. 1.
- Advise the PHN of any updates to your contact details. 2.
- <u>Register for Capacity Tracker</u> to prepare for the COVID-19 vaccine rollouts. 3.
- 4.

#### **Once your practice is registered...**

- Make sure you can login (<u>reset your password</u> if required). 1.
- Review your organisation details and ensure they are kept up-to-date. 2.
- Login (at least) weekly and update PPE, workforce and vaccination status using the weekly checklist below. 3.

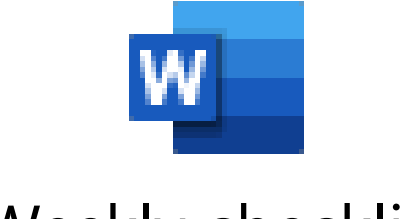

Weekly checklist

Why update weekly if things haven't changed? If you don't update weekly, we don't know whether your data hasn't changed, or you haven't been using Capacity Tracker. So if nothing has changed, log in weekly to confirm your data is correct!

For further information, talk to your Primary Care Improvement Officer or visit the PHN Capacity Tracker webpage, the COVID-19 Vaccination General Practice Preparedness page on the PHN website, or HealthPathways for clinical information:

> https://centralcoast.healthpathways.org.au https://hne.communityhealthpathways.org/ Username: hnehealth Username: centralcoast Password: **1connect** Password: **p1thw1ys**

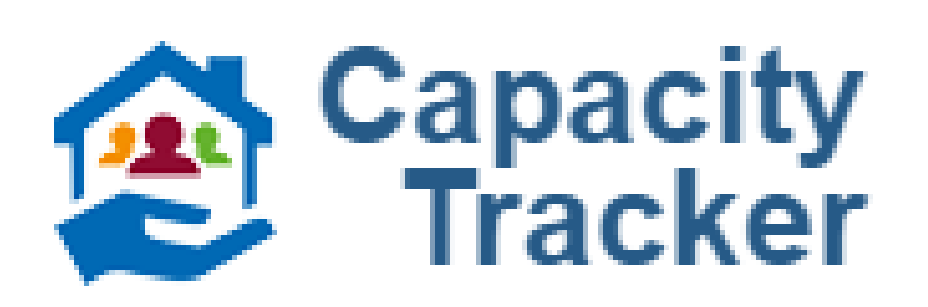

Why update your contact details with your PCIO/the PHN? We verify your details against our database before giving you approval to use Capacity Tracker. If your details are incorrect, this delays you getting access promptly.

You will be notified when your registration is complete and you can use Capacity Tracker (usually within one working day).

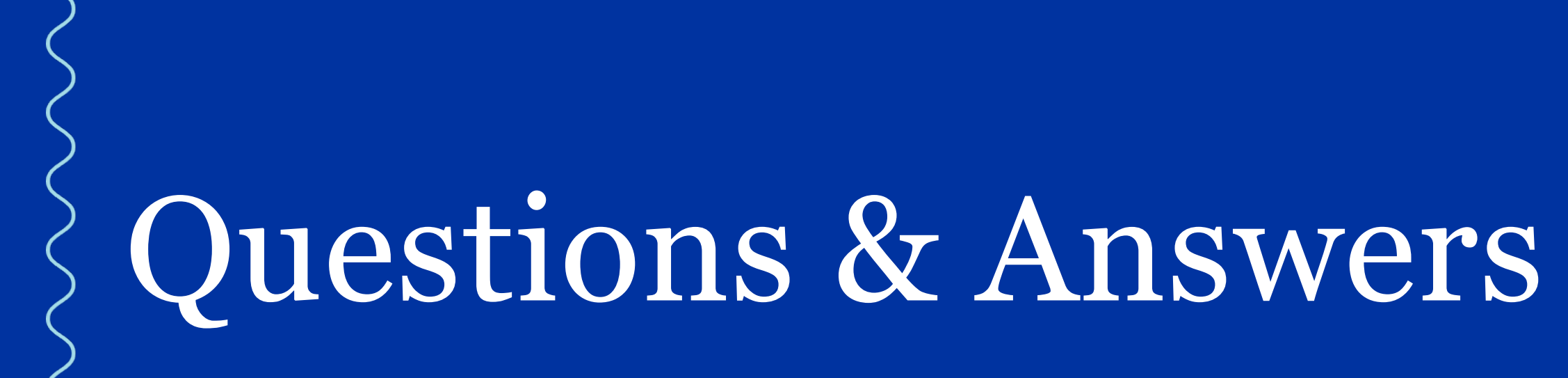

HNECCPHN.COM.AU

# CHEALTH NETWORK

![](_page_9_Picture_3.jpeg)

An Australian Government Initiative

![](_page_9_Picture_5.jpeg)